## M600 Instrument Software upgrade

- 1. Download the M600 Instrument Software to your PC.
- 2. Using your PC:
  - Insert a floppy disk into the floppy disk drive.
  - Double-click the "M600 V2.4.7.exe" file to unzip files to a floppy disk.
  - Click OK, then choose Unzip.
  - Once the M600 installation files have been copied to the disk, click OK, and choose Close.
  - You should have eight files on your floppy disk.
- 3. Using your M600:
  - Turn on your M600.
  - Connect the M600 keyboard.
  - Insert the disk with the M600 installation files into the floppy drive.
  - On the keyboard, press and hold the [Fn] key and press the [F2/F12] key to enter operating system mode.
  - You will now see a C: prompt.
  - Type A: upgrade, then press Enter.
  - After all the files have been copied to the M600, remove the disk and turn the M600 off.
  - Turn the M600 back on.
  - You may see the message: " Unable to open the parameter file...". This is normal.
  - Press any key to continue.
  - You will see the M600 start screen with new "System Firmware" number.
  - Your M600 is now upgraded and ready to use.